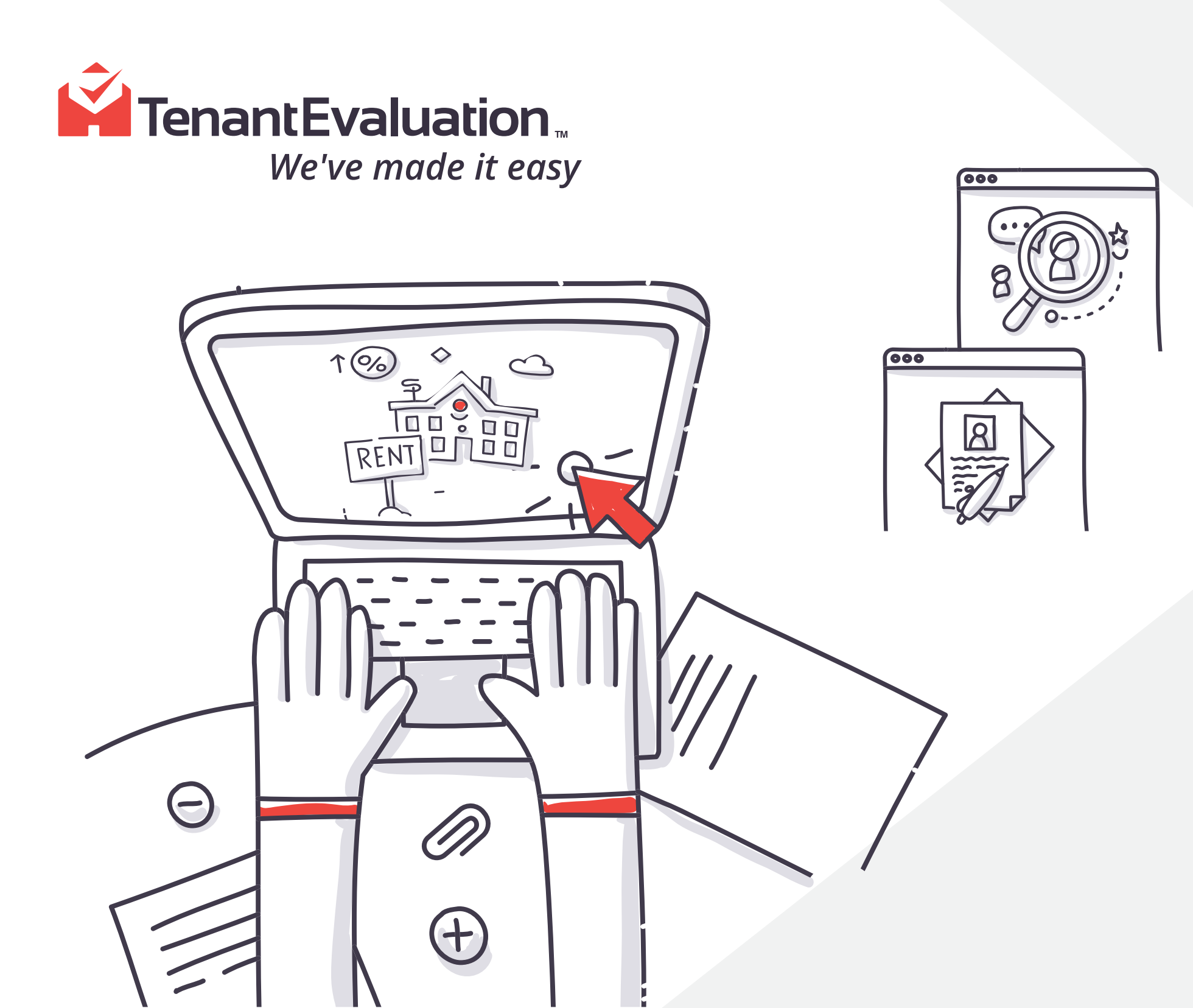

### USING THE IMPROVED **TENANT EVALUATION DIGITAL APPLICATION**

The applicant should get an email from your association that includes an invitation to apply for the new property at: www.tenantev.com

This email includes a guide that shows the different steps to follow in order to complete the application.

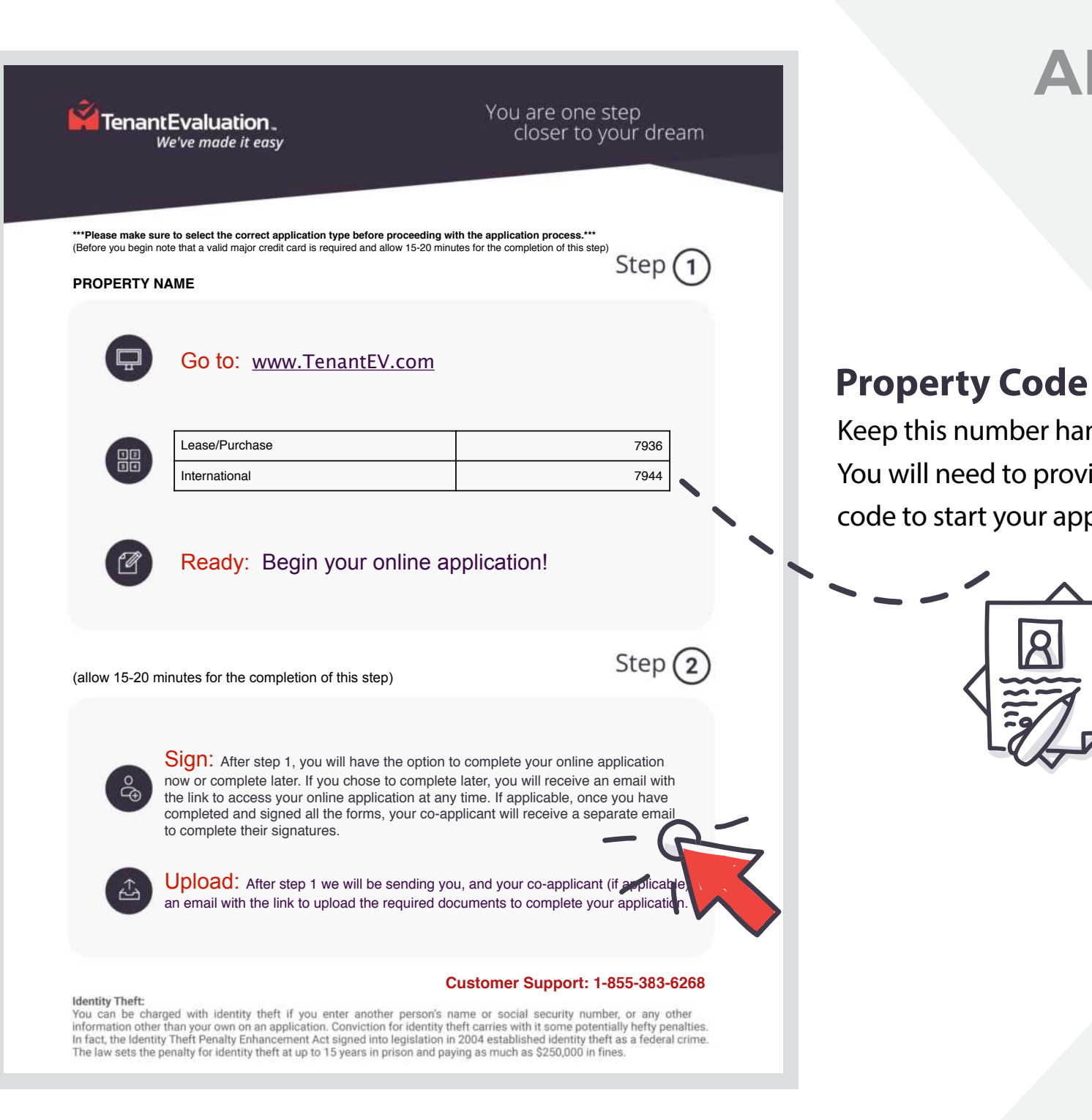

### DIGITAL **APPLICATION** Guide

Keep this number handy. You will need to provide this code to start your application.

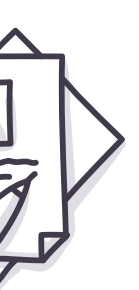

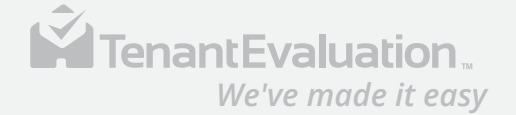

Start the application process through our secure portal. Create a new account or sign in to resume the application.

www.tenantev.com

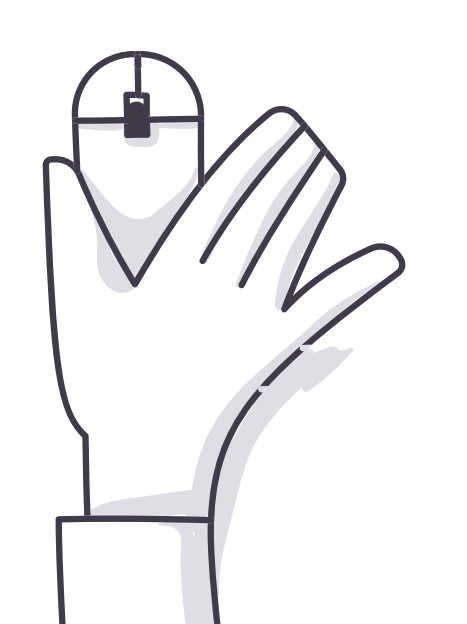

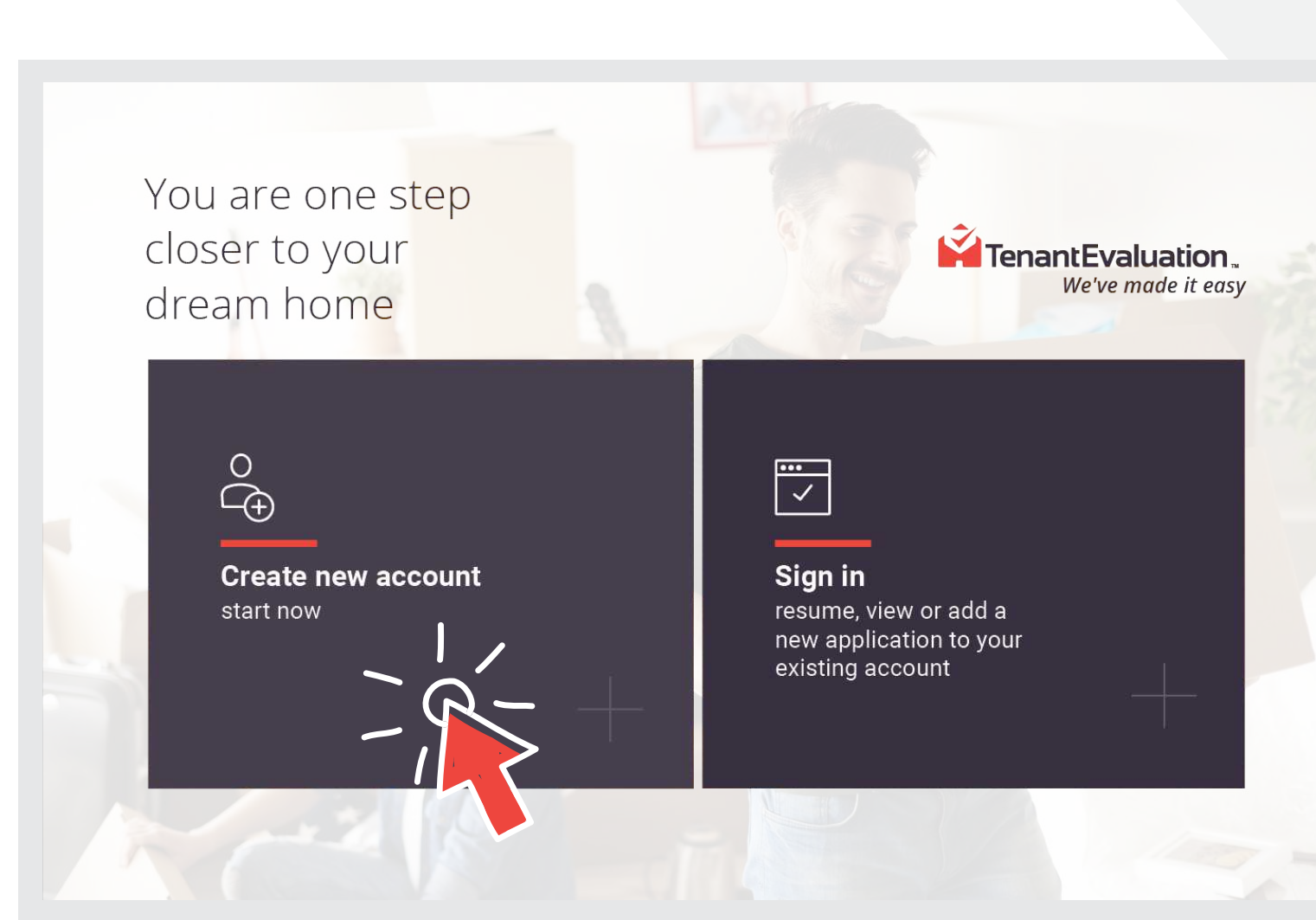

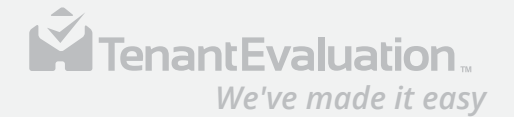

#### Enter the property four digit code and confirm the community.

Ś *We've made it easy* Let's begin Enter your code here (Please contact the community to obtain this property code) Enter 4 digit code here

This application is for :

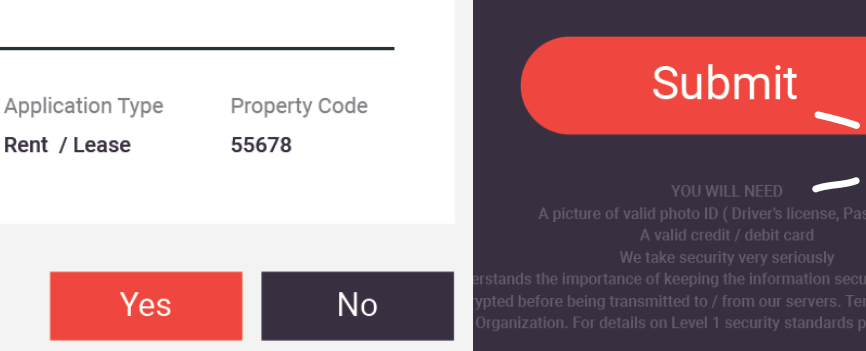

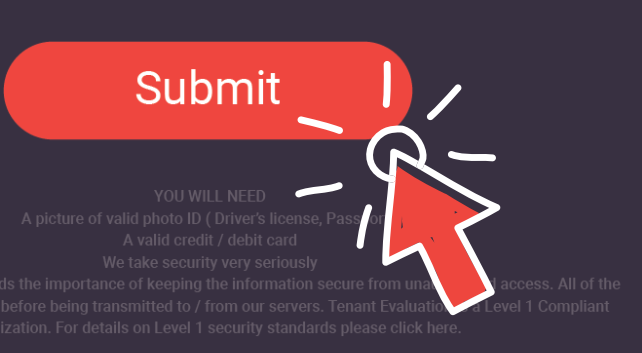

Are you applying for this property?

Property Name Icon Brickell

57

Management Address 475 Brickell Ave #204 Miami, FL 33131

Rent / Lease

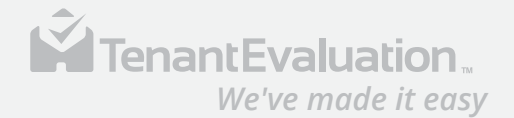

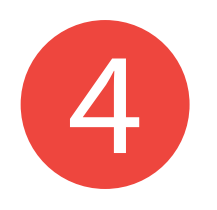

Add any ad applicants to the term conditions the applica

|                                                                                          | and agree with all the terms and conditions. This aplication may take up to 20 minutes to be completed. We want<br>you to have a great experience during the application.                                                                                                    |
|------------------------------------------------------------------------------------------|----------------------------------------------------------------------------------------------------|
| Id any additional                                                                        | We take your data privacy very seriously.<br>Tenant Evaluation LLC, recognizes the responsibility of maintaining our consumer's personal sensitive<br>information safe and accure. We are PCU/Level 1 Compliant, which is the highest security level that a company<br>can have.                                           |
|                                                                                          | Estimated application fees This application include some services and fees that will be collected at the end of the process as follows:                                                                                                    |
| the terms and                                                                            | Primary applicant Fee is \$100<br>Additional applicant Fee (Legal Spouse) \$100                                                                                                    |
| nditions to bogin                                                                        | Also, the following items will be collected after the application has been approved by the association as follows:                                                                                                    |
|                                                                                          | Elevator Fee \$100<br>Security Deposit \$100                                                                                                    |
| e application.                                                                           | You'll need to send some documents<br>This application and the association requires that you provide some documents. Make sure you have them ready<br>before start the application process.                                                                                                    |
|                                                                                          | Driver's license or passport     Lease contract     Lease addendum signed by all parties     Vehicle Registration     ""-ployment pay stub     riage certificate     k letter                                                                                                    |
| Additional Applicants                                                                    |                                                                                                    |
|                                                                                          | sure to have the following handy in order to complete the application process.                                                                                                    |
| Will any additional applicant over the age of 18 be residing in the property? Yes 💽 No 🤇 | ial Security number<br>tent address<br>tent and past landlord information<br>il estate agent<br>ployer information                                                                                                    |
| Legal Spouse, Husband, Wife                                                              |                                                                                                    |
|                                                                                          | nant Evaluation is a tenant screening service<br>ant Evaluation takes rental applications and process them for the property associations. This information<br>is the Associations make an informed desicion.<br>ant Evaluation does not decide if you are approved. The Association does after reviewing your application. |
| Contin                                                                                   | ue Agree & Continue                                                                                                    |
|                                                                                          |                                                                                                    |
|                                                                                          |                                                                                                    |

### DIGITAL APPLICATION Guide

Icon Brickell

IMPORTANT INFORMATION ABOUT YOUR APPLICATION

Before you start, please review the following information to make sure you can have all the documentation

Hi there. You've been invited to complete a rental application

Ŷ

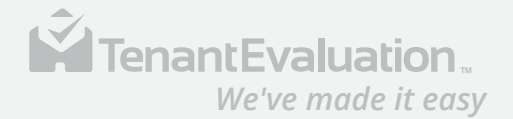

We will collect applicant's information such as:

- New address details
- Applicant information details
- Current Address
- Employment details
- Financial details
- Personal reference details
- Contact details

| Occupants                                                                                                    |                                |       |          |                                | • • <sup>-</sup>                                 |
|----------------------------------------------------------------------------------------------------|--------------------------------|-------|----------|--------------------------------|--------------------------------------------------|
| Primary Applicant Details                                                                                                    |                                |       |          |                                |                                                  |
| Jabier                                                                                                    | Last Name                      |       |          |                                | Kon Divael                                       |
| Date of Birth                                                                                                    | Cell Phone                     |       |          |                                | 1. Sec. 1.                                       |
| rtum/dd/yy                                                                                                    | 68                             |       | NEW ADDI | RESS DETAILS                   |                                                  |
| (+1) USA 🔻                                                                                                    | US/Canadian Social Security Nu |       | Where an | e you moving to ?              |                                                  |
| I AGREE to receive text messages related to the                                                                                                    | is application ONLY.           |       | Address  |                                | Umit, Sume, Apt, etc.                            |
|                                                                                                    |                                |       | Citly    |                                | State-Province                                   |
| Additional Applicant Details                                                                                                    |                                |       |          |                                |                                                  |
| Legal Spouse, Husband, Wife                                                                                                    |                                |       | mm.      |                                |                                                  |
| First Name                                                                                                    | Last Name                      |       | in th    | 1                              |                                                  |
| Date of Birth                                                                                                    | Cell Phone                     |       | Do y     | REFERENCE                      | S                                                |
| mm/dd/yy                                                                                                    | 92                             |       |          | Applicant                      | Details                                          |
| (+1)USA 🔻                                                                                                    | U5/Canadian Social Becurity Nu |       |          | Employme                       | ent Details                                      |
| I AGREE to receive text messages related to the second second | his application ONLY.          |       | _        |                                |                                                  |
| Anthra Duty Million Information                                                                                                    |                                |       | _        | Employment ty                  | pe Employed V                                    |
| Active Duty Military Information                                                                                                    |                                |       | -        | Job Inform                     | nation                                           |
| Is primary or secondary applicant a United States                                                                                                    | active duty military 7         | Yes 🔿 | No 🔘     | Company Nam                    | iob Titlia                                       |
| Remarks                                                                                                    |                                |       |          |                                |                                                  |
| Has the primary or secondary applicant ever been                                                                                                    | arrested 2                     | Yes 🔾 | No.      | Address<br>that taking require | Previous Landlord Information                    |
| Has the primary or secondary applicant ever been                                                                                                    | convicted of any crime ?       | Yes 🔘 | No O     | City                           | Landlords will have 48 hours to respond to our e |
| WHICH ONE OF BOTH?                                                                                                    | C Secondary Applicant          |       |          |                                | (If applicable )                                 |
| Has the primary or secondary applicant ever been                                                                                                    | evicted ?                      | Yes 🔿 | No 🖲     | When did yr<br>mm/dd/yy        | Name                                             |
|                                                                                                    |                                |       |          |                                | 1 ANN TEMPS IN LEADING                           |
| Please provide a brief explanation including the Ye                                                                                                    | ear and County.                |       |          |                                | (+1) USA 🔻 Phone                                 |
|                                                                                                    |                                |       |          |                                |                                                  |
|                                                                                                    |                                |       |          |                                | Has the primary applicant ever been asked to va  |
|                                                                                                    |                                |       |          |                                |                                                  |

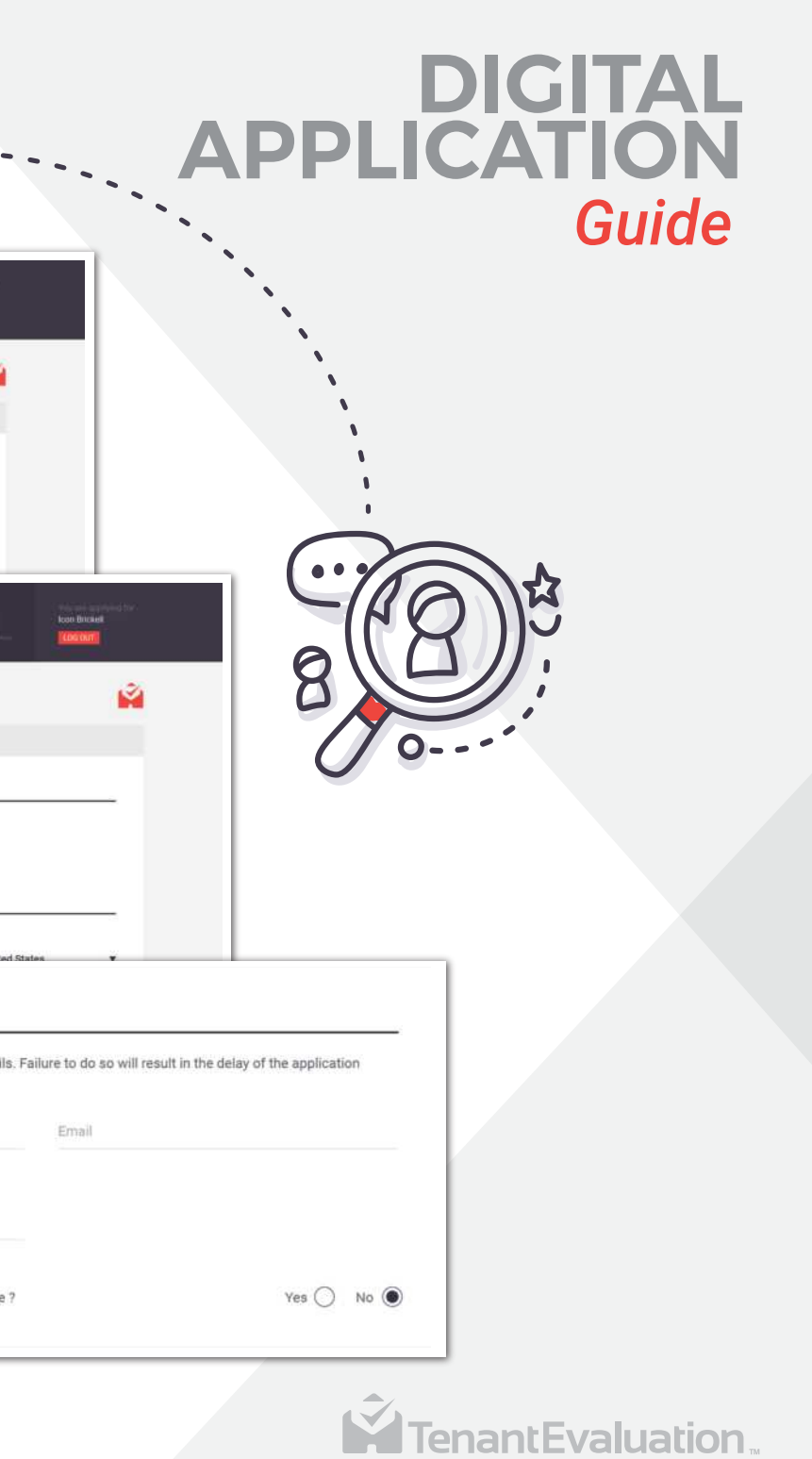

toon Brickell

Email

Ŷ

We've made it easy

Review and make that all the information provided is correct before continuing.

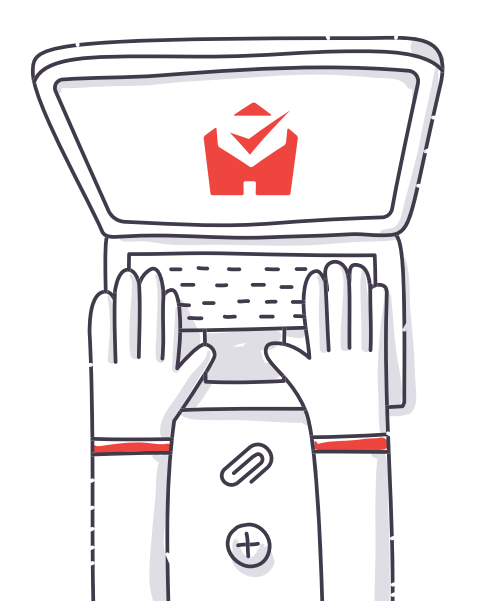

| <b>-</b>                                                                                                  |                                                                                                    |
|----------------------------------------------------------------------------------------------------|----------------------------------------------------------------------------------------------------|
|                                                                                                    |                                                                                                    |
| Applicant Details                                                                                         |                                                                                                    |
| First Name                                                                                                | Last Nama                                                                                              |
| Date of Birth                                                                                             | Cell Phone                                                                                             |
| Phone Number                                                                                              | US/Canadian Social Security Number (SSN)                                                               |
| I AGREE to receive text messages                                                                          | s related to this application ONLY.                                                                    |
| Additional Applicant Detai                                                                                | ils                                                                                                    |
| Additional Applicant Detai                                                                                | ils                                                                                                    |
| Additional Applicant Detai<br>Legal Spouse, Husband, Wife<br>First Name                                   | ills                                                                                                   |
| Additional Applicant Detai<br>Legal Spouse, Husband, Wife<br>First Name<br>Date of Birth                  | ills Last Name Cell Phone                                                                              |
| Additional Applicant Detail<br>Legal Spouse, Husband, Wife<br>First Name<br>Date of Birth<br>Phone Number | ills Last Name Cell Phone US/Canadian Social Security Number (SSN)                                     |
| Additional Applicant Detail<br>Legal Spouse, Husband, Wife<br>First Name<br>Date of Birth<br>Phone Number | ills Last Name Cell Phone US/Canadian Social Security Number (SSN) s related to this application ONLY. |
| Additional Applicant Detail<br>Legal Spouse, Husband, Wife<br>First Name<br>Date of Birth<br>Phone Number | ills Last Name Cell Phone US/Canadian Social Security Number (SSN) s related to this application ONLY. |

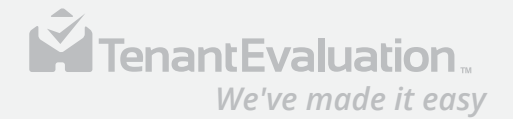

Continue by entering the payment details to cover the fees of the application.

The applicant also will need to agree, authorize the charges and sign before submitting the application for processing.

| the paiment of tr<br>cation fee is requ                  |
|----------------------------------------------------------|
| de omnis iste na<br>sa quae ab illo in                   |
| uptatem quia vol<br>voluptatem sequ                      |
| thorize this                                             |
|                                                          |
| or draw below                                            |
|                                                          |
| 10                                                       |
| the p<br>catio<br>de or<br>sa qu<br>uptat<br>volu<br>tho |

### DIGITAL APPLICATION Guide

nt according to the card issuer agreement. I also undable regardless of the outcome of the application.

uptatem accusantium doloremque laudantium, totam s et quasi architecto beatae vitae dicta sunt explicabo. natur aut odit aut fugit, sed quia consequuntur magni ue porro quisquam est, qui dolorem ipsum quia dolor

carney

Back

Pay and Submit Application

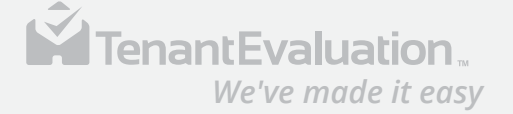

Once the payment is approved we will move to step 2 of the application.

The applicant will review and sign all the application documents.

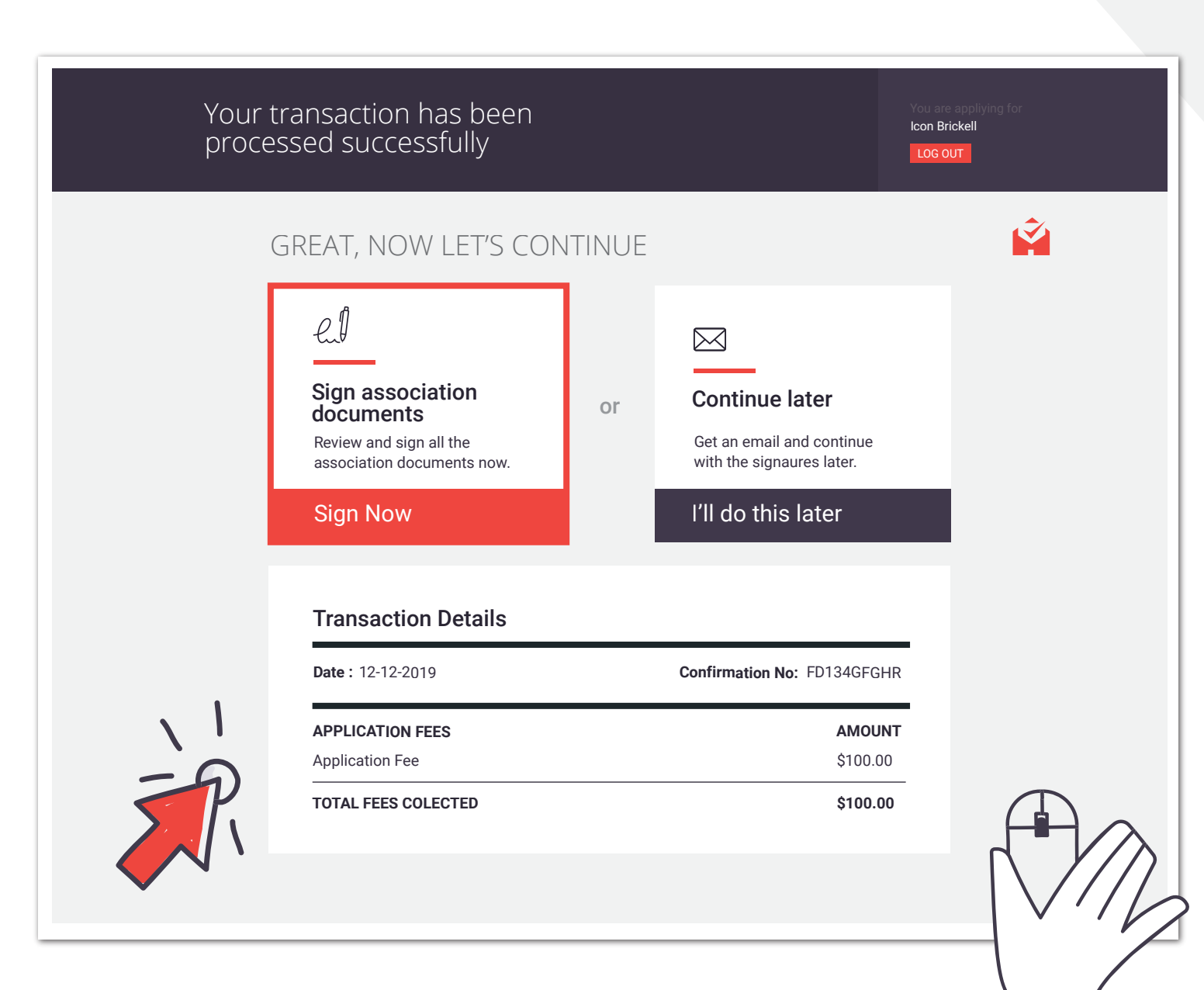

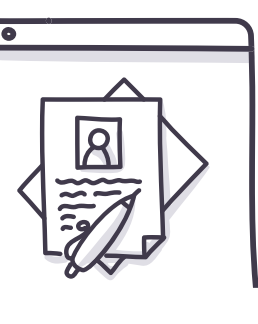

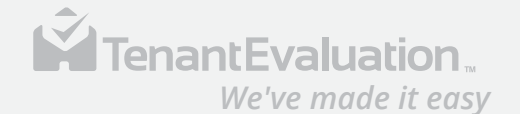

After signing all the association documents, the applicant gets access to an application dashboard.

Here the applicant will be able to continue with the final requirements of your application.

- Upload required documents
- Complete Electronic Signatures
- Application status
- Add a secondary Applicant
- Cancel Application

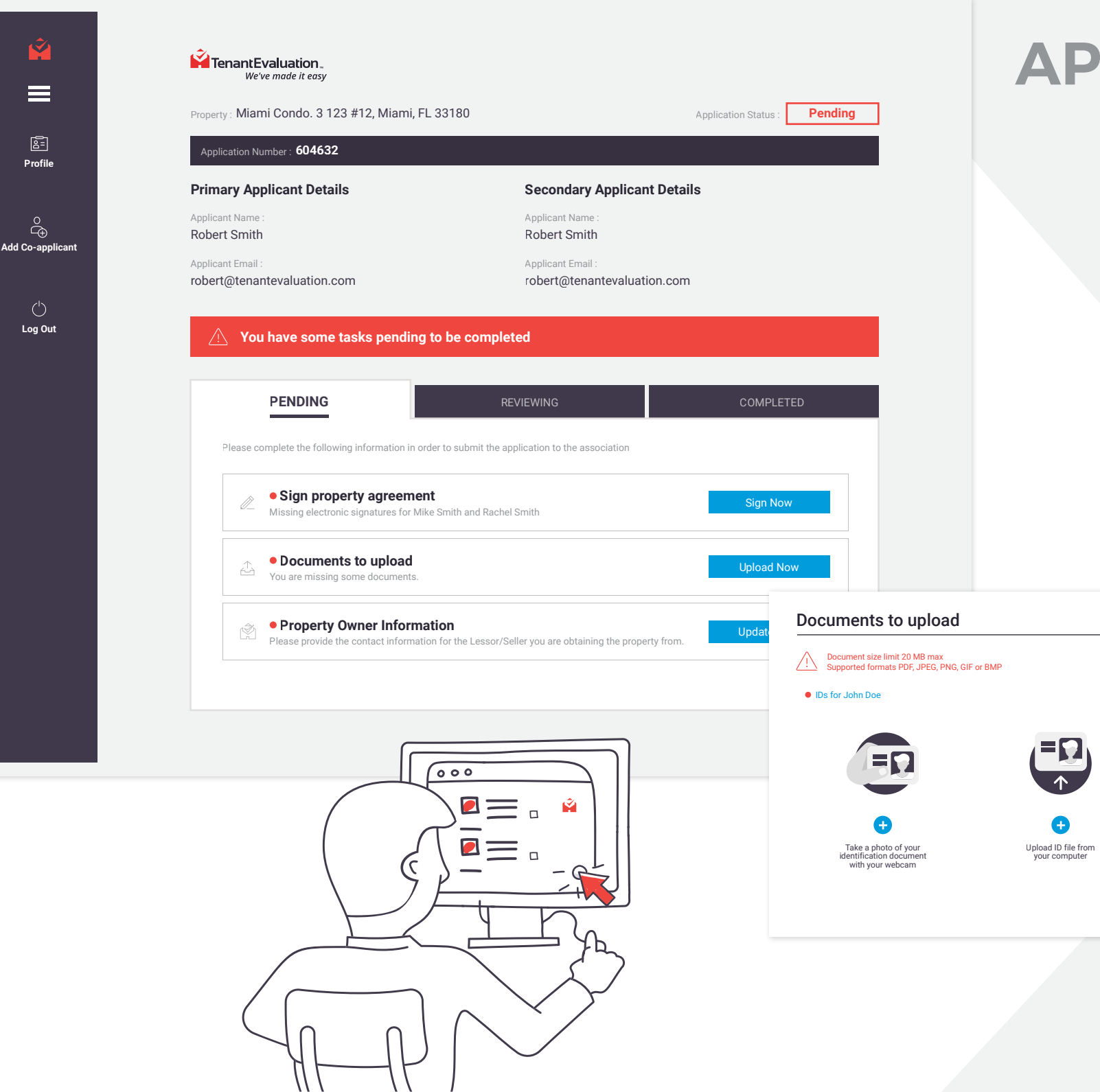

### DIGITAL APPLICATION Guide

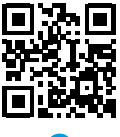

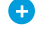

Scan QRCode to continue on your mobile device

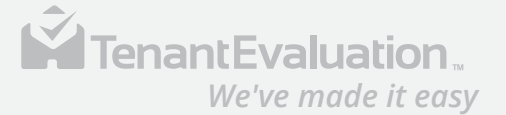

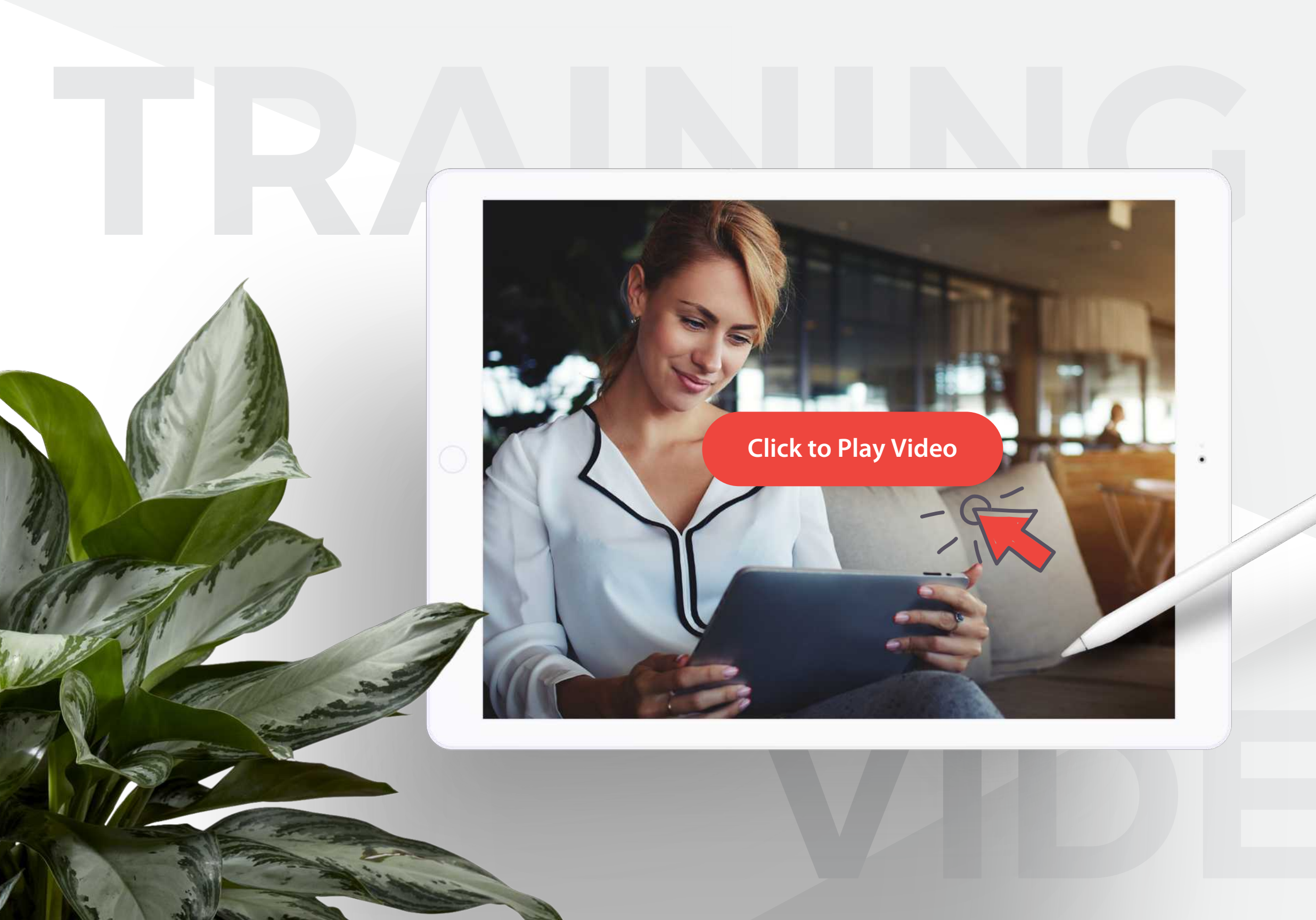

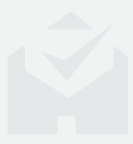

### **TENANT EV**

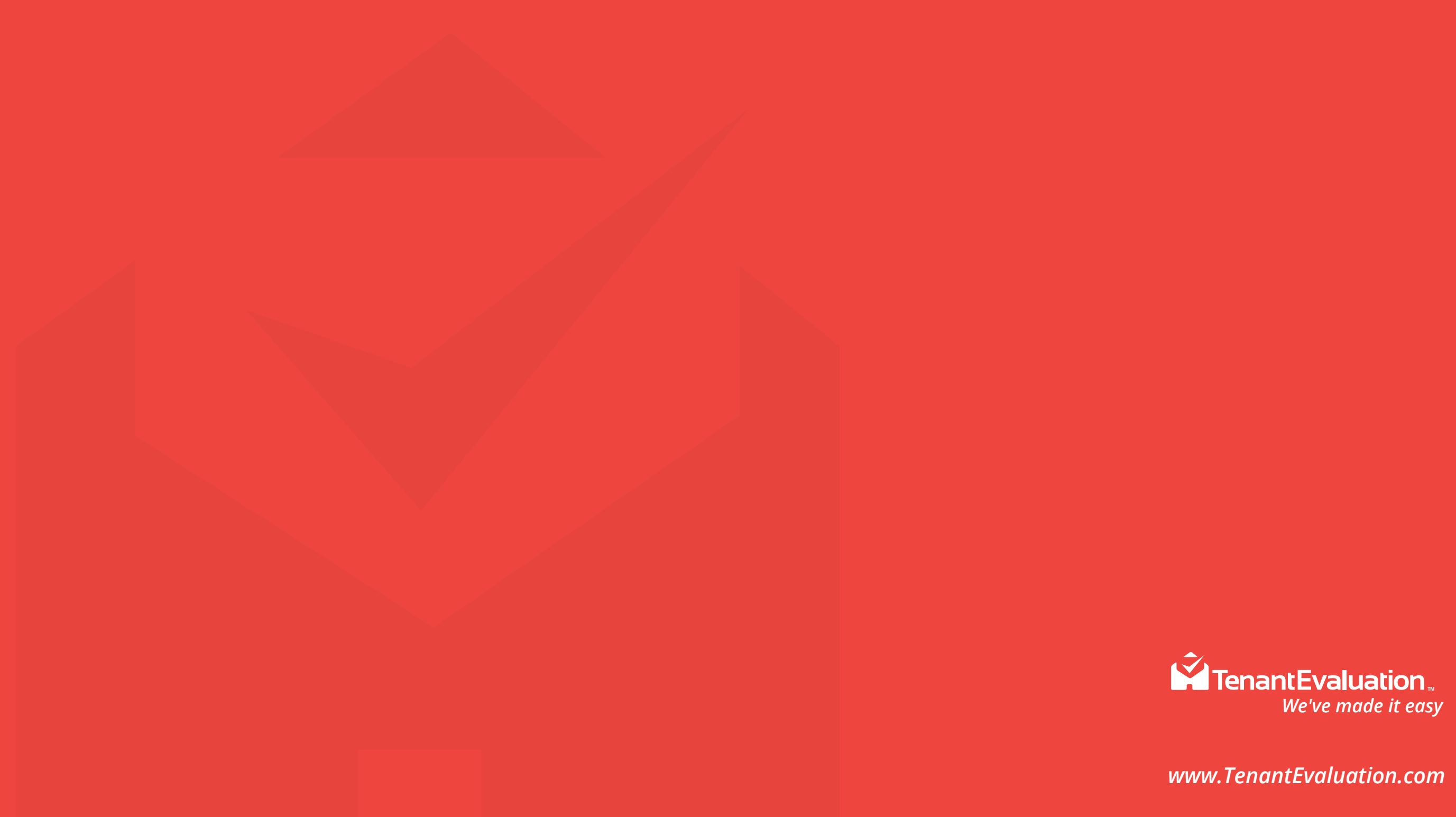